# 教师端——成绩录入操作方法 (包含过程性成绩)

| 概述                       | 1 |
|--------------------------|---|
| 第一步,设置课程成绩录入权重           | 1 |
| 第二步,设置过程性成绩录入项目          | 2 |
| 2.1 设置过程性成绩录入项目          | 2 |
| 2.2 提交设置                 | 4 |
| 第三步,录入过程性成绩              | 5 |
| 3.1 录入过程性成绩              | 5 |
| 3.2 公布过程性成绩              | 7 |
| 第四步,录入其他无过程性的成绩(例如:期末成绩) | 8 |
| Tips:学生端如何查看过程性考核成绩:     | 9 |

# 概述

教师端录入过程性成绩,主要分为四个步骤: 第一步,设置课程整体成绩录入权重,对应下图所示1; 第二步,设置过程性成绩录入项目,对应下图所示2; 第三步,录入过程性成绩,对应下图所示3;

第四步,录入其他无过程性的成绩(例如:期末成绩),对应下图所示4和5。

|                              |          |                                                    |                       | 全部 成績子系统         | 1 数学运行子系             | 统 考试子              | 凝鏡 医量监控子凝绕          | 教师空间   | 公共信息             |          |           |           |           |               |       |
|------------------------------|----------|----------------------------------------------------|-----------------------|------------------|----------------------|--------------------|---------------------|--------|------------------|----------|-----------|-----------|-----------|---------------|-------|
| 2023年06月30日 周五<br>2023春 祭20開 |          |                                                    |                       |                  |                      |                    | ■ 成绩录入与维护           | -      |                  |          |           |           |           |               |       |
| 课程考试管理                       | 查询所有印    | 览线                                                 |                       |                  |                      |                    |                     |        |                  |          |           |           |           |               | ull   |
| 成績管理                         | 学年       | 2023 -                                             | 学期                    | <b>~</b>         | 提交状态                 |                    | 全部 ▼                | 课程号    |                  | *模糊查询    |           |           |           | 确定            |       |
| 教师管理                         | 未提交成机    | ŧ                                                  |                       |                  |                      |                    |                     |        |                  |          |           |           |           |               | all   |
| 教学设施管理                       | 学年<br>学期 | 开课院系                                               | 课程号                   | 課程名称             | 权重                   | 过程性<br>录入设置        | 成绩最入时间              |        | 行政班              | 课序号      | 总人数       | 未录入<br>人数 | 过程性<br>成绩 | - 导入<br>      |       |
| 教材管理                         |          |                                                    |                       |                  | 1                    |                    |                     |        | ALL BALLA        |          |           | 3         |           | 長入 5          |       |
| 校历安排                         | 2023春    | ******                                             |                       | C++程序设计          |                      |                    | 2023-03-14~2023-    | -07-17 | ALCONOMIC .      | 2        | 14        | 4         |           | 皇田 4          |       |
| 修改密码                         |          |                                                    |                       |                  |                      |                    |                     |        |                  |          |           |           | -         | 导入            |       |
| 课程查询                         | 2023番    |                                                    |                       | <u>C++程序设计</u>   | 0                    | 10                 | 2023-03-14~2023     | -07-17 |                  | 1        | <u>92</u> | 88        |           | <u>号出</u> 未提交 |       |
| 教室查询                         |          |                                                    |                       |                  |                      |                    |                     |        | august and       |          |           |           |           | 長入            |       |
| 载学任务                         | 2023幕    |                                                    |                       | <u>C++程序设计实习</u> | 0                    | 2                  | 2023-03-14-2023     | 07-17  |                  | 1        | 165       | 158       | -         |               |       |
| 教师查询考试安排                     |          |                                                    |                       |                  |                      | _                  |                     |        |                  |          |           |           |           |               |       |
| 查看监考任务                       | 说 明 :    | <ol> <li>查询所有成绩:可根据</li> <li>末提交成绩:列出的是</li> </ol> | "学年"、"学期"、<br>成绩录入开始时 | "提交状态"、"课程号"重    | 间符合条件的成<br>例, 即未设图"5 | 结录入分组列<br>2.结录入时间* | 表。<br>此"未到成绩录入开始时间" | 的成绩录入分 | } 细不在此列出,若雲查询草学; | ■学期的所有成績 | 禄入分组      | . 可通过     | 【查询所有     | (成绩) 查询,      |       |
| ▶成績录入与维护                     |          | 3. 点击"报表输出 统计分                                     | 忻"图标进入教师              | 骑报表输出页面。         |                      |                    |                     |        |                  |          |           |           |           |               | 3     |
| 查看个人评估结果                     |          |                                                    |                       |                  |                      |                    |                     |        |                  |          |           |           |           |               | Devis |
| 课表输出                         |          |                                                    |                       |                  |                      |                    |                     |        |                  |          |           |           |           |               |       |

为便于教师理解该模块使用,以如下成绩构成为例,展示整个过程性成绩的录入过程: 成绩录入案例:

| 课程成绩权重          | 成绩权重                | 录入成绩分值  |
|-----------------|---------------------|---------|
|                 | 单元作业1:25%(过程性成绩)    | 百分制原始成绩 |
| 亚时 20%          | 单元作业 2: 25% (过程性成绩) | 百分制原始成绩 |
| H' <b>] 20%</b> | 线上作业 3:25%(过程性成绩)   | 百分制原始成绩 |
|                 | 线上作业 4:25%(过程性成绩)   | 百分制原始成绩 |
| 期中 20%          | 期中作业1:50%(过程性成绩)    | 百分制原始成绩 |
| · 州中 30%        | 期中作业 2:50%(过程性成绩)   | 百分制原始成绩 |
| 期末 50%          | 期末考试成绩              | 百分制原始成绩 |

# 第一步,设置课程成绩录入权重

教师登录教务系统后,点击左侧【成绩录入与维护】栏目,在右侧主显示区,找到课程所在 行的"权重"按钮,检查和设置当前课程的成绩录入权重,权重和比例由教师自主确定。根据上 述案例所示:平时 20%;期中 30%;期末 50%,设置如下图所示:

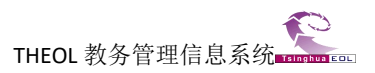

|                              |          |                           |                       | 全部 成绩子系统                     | 数学运行子系统               | 考试子凝绕               | 质量监控子系统           | 教师空间   | 公共信息 :         |         |       |           |           |       |      |
|------------------------------|----------|---------------------------|-----------------------|------------------------------|-----------------------|---------------------|-------------------|--------|----------------|---------|-------|-----------|-----------|-------|------|
| 2023年06月30日 周五<br>2023春 第20期 |          |                           |                       |                              |                       |                     | 成绩录入与维护           |        |                |         |       |           |           |       |      |
| 课程考试管理                       | 查询所有成    | 续                         |                       |                              |                       |                     |                   |        |                |         |       |           |           |       | al   |
| 成绩管理                         | 学年       | 2023 ¥                    | 学期                    | ā~                           | 提交状态                  |                     | 全部 ∨              | 课程号    |                | "模糊查询   |       |           |           | 确定    | 1    |
| 教师管理                         | 未提交成绩    |                           |                       |                              |                       |                     |                   |        |                |         |       |           |           |       | all  |
| 教学设施管理                       | 学年<br>学期 |                           |                       |                              |                       | 过程性<br>表入设置         |                   |        |                |         |       | 未录入<br>人数 | 过程性<br>成绩 |       | 描交状态 |
| 教材管理                         |          |                           |                       |                              |                       | -                   |                   | _      | Annac Becca    |         |       |           | -         | 导入    |      |
| 校历安排                         | 2023春    |                           |                       | <u>C++程序设计</u>               |                       | 12                  | 2023-03-14~2023-0 | 7-17   |                | 2       | 74    | 71        |           | 导出    | 未提交  |
| 修改密码                         |          |                           |                       |                              | _                     | -                   |                   |        | accesses.      |         |       |           | -         | 長入    |      |
| 课程查询                         | 2023     |                           |                       | <u>C++程序设计</u>               | 0                     | 100                 | 2023-03-14~2023-0 | 7-17   |                | 1       | 92    | 88        | 10        | 导出    | 木提交  |
| 教室查询                         |          |                           |                       |                              |                       |                     |                   |        | augeneut.      |         |       |           |           | 長入    |      |
| 载学任务                         | 20234    |                           |                       | 0++柱序设订实习                    | 0                     | 0.27                | 2023-03-14-2023-0 | /-1/   |                | 1       | 165   | 158       |           | 受出    | 木提父  |
| 教师查询考试安排                     |          |                           |                       |                              |                       |                     |                   |        |                |         |       |           |           |       |      |
| 查看监考任务                       | 说明: 1    | ·查询所有成绩:可根据<br>未得交成绩:列出的是 | "学年"、"学期"、<br>成绩受入开始时 | "提交状态"、"课程号"查<br>间后待提交的成绩录入分 | 间符合条件的成绩<br>相、即未设图"成绩 | 录入分组列表。<br>读入时间"或"未 | 到成绩录入开始时间"的       | 的成绩录入分 | 间不在此列出,若需查询草学年 | 学期的所有成绩 | ŧ彋入分组 | . 可通过     | 【查询所有     | 成绩1 查 | a.   |
| ▶成绩录入与维护                     | 3        | 点击"报表输出 统计分               | 忻"图标进入教师              | ;猜报表输出页面。                    |                       |                     |                   |        |                |         |       |           |           |       | G    |
| 查看个人评估结果                     |          |                           |                       |                              |                       |                     |                   |        |                |         |       |           |           |       |      |
| 课表输出                         |          |                           |                       |                              |                       |                     |                   |        |                |         |       |           |           |       |      |

- 1. 选择录入项: 勾选"平时; 期中; 期末";
- 2. 设置各个成绩录入项的权重:平时 20%;期中 30%;期末 50%;
- 3. 点击【保存】按钮,即可设置成功。

| 结党入项        |       | ◎息评 ☑平时 ☑期中 ☑期末   | 「起非米八坝        |            |       |        |         |  |  |  |  |  |
|-------------|-------|-------------------|---------------|------------|-------|--------|---------|--|--|--|--|--|
| 绩录入类型       |       | 百分制 🖌             |               |            |       |        |         |  |  |  |  |  |
| 绩录入权重       |       | 平时 20.0 % 期中 30.0 | % 期末 50.0 % 2 | 2.设置成绩录入权重 |       |        |         |  |  |  |  |  |
| ₩E XFF 3.保存 |       |                   |               |            |       |        |         |  |  |  |  |  |
| 平时不为空       | 朝中不为空 | 期末不为空             | 实验不为空         | 口语不为空      | 息评不为空 | 备注不为正常 | 过程性成绩数量 |  |  |  |  |  |
| 0           | 0     | 0                 | 0             | 0          | 0     | 0      | 0       |  |  |  |  |  |
|             |       |                   | 导出成绩 导出       | 出过程性成绩     |       |        |         |  |  |  |  |  |

# 说明:

1.修改权重将清空成绩录入分组下的所有成绩,故此步操作需在录入成绩前完成。
 2.如您的成绩构成中只有【平时和期末】成绩,则只需设置【平时和期末】成绩和权重,如下图所示:

|        |            |               | - 1         | 成绩类型权重设置 - |       |        |         |  |  |  |  |  |  |  |
|--------|------------|---------------|-------------|------------|-------|--------|---------|--|--|--|--|--|--|--|
| 成绩录入项  | ◎总评 🗹 平时 🗌 | 期中 🗹 期末       |             |            |       |        |         |  |  |  |  |  |  |  |
| 成绩录入类型 | 百分制 🖌      |               |             |            |       |        |         |  |  |  |  |  |  |  |
| 成绩录入权重 | 平时 50 % 第  | 中 0 % 期末 50.0 | % 自动计算 🖌 自动 | 计算总评       |       |        |         |  |  |  |  |  |  |  |
|        |            |               |             |            |       |        |         |  |  |  |  |  |  |  |
| 平时不为空  | 期中不为空      | 期末不为空         | 实验不为空       | 口语不为空      | 总评不为空 | 备注不为正常 | 过程性成绩数量 |  |  |  |  |  |  |  |
| 3      | 3          | 3             | 0           | 0          | 3     | 0      | 12      |  |  |  |  |  |  |  |
|        |            |               | 导出成绩 导      | 出过程性成绩     |       |        |         |  |  |  |  |  |  |  |

# 第二步,设置过程性成绩录入项目

2.1 设置过程性成绩录入项目

在【成绩录入与维护】栏目下,点击"过程性录入设置"按钮,设置过程性成绩录入项目,如下图所示:

|                              |            |                                    |                                    | 全部 成績子系统                   | 教学运行子系              | 统 考试子            | 系统   质量监控子系统   教师空间       | 公共信息            |           |            |            |           |                 |          |
|------------------------------|------------|------------------------------------|------------------------------------|----------------------------|---------------------|------------------|---------------------------|-----------------|-----------|------------|------------|-----------|-----------------|----------|
| 2023年06月30日 周五<br>2023茶 第20開 |            |                                    |                                    |                            |                     |                  | ■ 成绩录入与维护                 |                 |           |            |            |           |                 |          |
| 课程考试管理                       | 查询所有成      | 维                                  |                                    |                            |                     |                  |                           |                 |           |            |            |           |                 | . II     |
| 成绩管理                         | 学年         | 2023 ¥                             | 学期                                 | 春 <b>v</b>                 | 提交状态                |                  | 全部 ✔ 课程号                  |                 | *模糊查询     |            |            |           | 确定              | ]        |
| 教师管理                         | 未提交成绩      |                                    |                                    |                            |                     |                  |                           |                 |           |            |            |           |                 | all      |
| 教学设施管理                       | 学年<br>学期   | 开课院派                               | 课程号                                | 课程名称                       | 权重                  | 过程性<br>委入设置      | 成装录入时间                    | 行政班             | 课序号       | 总人数        | 未景入<br>人数  | 过程性<br>成绩 | 导入<br>导出        | 提交状态     |
| 較材營證<br>校历安排                 | 2023春      | *****                              |                                    | <u>C++程序设计</u>             | 2                   |                  | 2023-03-14~2023-07-17     | ACREMENT.       | 2         | 74         | 71         |           | <u>导入</u><br>登出 | 未提交      |
| 修改密码<br>课程查询                 | 2023番      | *****                              |                                    | <u>C++程序设计</u>             | 0                   | 12               | 2023-03-14~2023-07-17     | ALCONGAL STREET | 1         | <u>92</u>  | 88         |           | 受入<br>受出        | 未提交      |
| 教室查询<br>教学任务                 | 2023秦      | *****                              |                                    | <u>C++程序设计实习</u>           | 0                   |                  | 2023-03-14-2023-07-17     | 20087881        | 1         | <u>165</u> | <u>158</u> | B         | 昱入<br>登出        | 未提交      |
| 教师查询考试安排<br>查看监考任务           | 说明: 1<br>2 | . 查询所有成绩: 可根据<br>. 未提交成绩: 列出的是<br> | "学年"、"学期"、<br>成绩录入开始时<br>5-1回知识入数4 | "提交状态"、"课程号"查讨问后待提交的成绩录入分约 | 间符合条件的成<br>目。即未设置"成 | 唐录入分组列<br>续录入时间* | 表。<br>成"未到成绩录入开始时间"的成绩录入: | 分组不在此列出,若需查询算   | 【学年学期的所有成 | 袁录入分组      | 1. 可通过     | 【查询所有     | 成绩】查            | a.       |
| 》成绩录入与维护<br>查看个人评估结果<br>课表输出 | 3          | . m cu. toc av all CU. SHET 224    | ◎ 189184世人教师                       | minternius III.            |                     |                  |                           |                 |           |            |            |           |                 | <u>G</u> |

根据课程成绩构成:平时成绩包含内容如下: (单元作业 1:25%; 单元作业 2:25%; 线上 作业 3:25%; 线上作业 4:25%)

在"过程性录入设置"页面——添加"序号";选择"过程性录入项目";"标题";"所 属成绩录入范围";"成绩类型";"权重类型"等标"\*"必填项——点击"添加"按钮,即 可设置成功。

|                      |                                  | - 2022秋 服饰染整与            | 市花设计 过程性录入设   | <b>E</b> - |      |        |        |    |    |
|----------------------|----------------------------------|--------------------------|---------------|------------|------|--------|--------|----|----|
| 成绩录入分组权重             | 百分剌(平时)                          | 0.0% 期中 30.0% 期末 50.0% ) |               |            |      |        |        |    |    |
| 设置状态                 | 提交状态: 未打                         | Ż                        |               |            |      |        |        |    |    |
| 说 明: 以上状态为全局状态,提交状态指 | 1程性成绩录入设置是否完成,完成后才能录入成;          | H.且不能再修改设置。公布状态指整        | 个成绩录入分组过程性成绩。 | 否公布。       |      |        |        |    | G  |
| 设置列表                 |                                  |                          |               |            |      |        |        |    |    |
| 序号 过程性录入项目 标         | 所屬成绩录入范围 成绩类                     | 収重类型 权重/范                | 国 说明 学生可      | 人人景 5      | 开放录入 | 成绩揭交状态 | 成绩发布状态 | 修改 | 删除 |
| 添加                   |                                  |                          |               |            |      |        |        |    |    |
| 序号 *                 | 1                                |                          |               |            |      |        |        |    |    |
| 过程性最入项目。             | 单元作业 🗸                           |                          |               |            |      |        |        |    |    |
| 标题 *                 | 单元作业1                            |                          |               |            |      |        |        |    |    |
| 所属成绩录入范围*            | ●平时成绩 ○期中成绩 ○期末成绩 ○              | 不参与权重计算                  |               |            |      |        |        |    |    |
| 成绩类型*                | 百分制 🗸                            |                          |               |            |      |        |        |    |    |
| 权重类型"                | ●百分比折算 25 % ○累加,最高               | 分 〇百分比累加,最高分             |               |            |      |        |        |    |    |
| 说明                   |                                  |                          |               |            |      |        |        |    |    |
| 学生可见*                | <ul> <li>●是 ○否</li> </ul>        |                          |               |            |      |        |        |    |    |
| 录入人*                 | <ul> <li>演示教师001 (主讲)</li> </ul> |                          |               |            |      |        |        |    |    |
|                      |                                  |                          | 添加            |            |      |        |        |    |    |
| 说 明: 权重类型设置说明:百分比折算  | %号前数值相加为100。 累加最高分:设置分数值         | 总和为100。百分比累加,最高分;        | 设置分数值总和为录入项所。 | 5成绩录入分组权重  | ŧđ.  |        |        |    | G  |
| 从其他分组拷贝设置            |                                  |                          |               |            |      |        |        |    |    |
| 课程号                  |                                  |                          |               |            |      |        |        |    |    |
| 学生学期                 | 2023 x = x                       |                          |               |            |      |        |        |    |    |

#### 继续添加其他过程性成绩录入项目:

|      |               |            |                           |                  | - 2022秋 服饼      | 5染整与布花设计  | 十过程          | 性录入设置    | -         |      |            |        |    |    |
|------|---------------|------------|---------------------------|------------------|-----------------|-----------|--------------|----------|-----------|------|------------|--------|----|----|
| 成绩录) | 人分组权重         |            |                           | 百分制(平时 20.09     | 6 期中 30.0% 期末 5 | 0.0%)     |              |          |           |      |            |        |    | _  |
| 设置状态 | 5             |            |                           | 提交状态: <u>未提交</u> |                 |           |              |          |           |      |            |        |    |    |
| 说明   | I: 以上状态为全局状态  | ,提交状态指过程性) | 成绩录入设置是否完成,完成             | 成后才能录入成绩,且:      | 不能再修改设置。公布      | 5状态指整个成绩景 | <b>大分组</b> ) | [程性成绩是否: | 公布,       |      |            |        |    | Ch |
| 设置列  | 表             |            |                           |                  |                 |           |              |          |           |      |            |        |    |    |
| 序号   | 过程性录入项目       | 标题         | 所屬成绩录入范围                  | 成绩类型             | 权重类型            | 权重/范围     | 说明           | 学生可见     | 灵入员       | 开放录入 | 成绩揭交状态     | 成绩发布状态 | 修改 | 删除 |
| 1 1  | 单元作业          | 单元作业1      | 平时成绩                      | 百分制              | 百分比折算           | 25.0%     |              | 可见       | 演示教师001   | 关闭   | <u>未提交</u> | 未公布    | ð  | Û  |
| 添加   |               |            |                           |                  |                 |           |              |          |           |      |            |        |    |    |
| 序号。  |               |            | 2                         |                  |                 |           |              |          |           |      |            |        |    |    |
| 过程性象 | <b>我入项目</b> " |            | 单元作业 🗸                    |                  |                 |           |              |          |           |      |            |        |    |    |
| 标题*  |               |            | 单元作业2                     |                  |                 |           |              |          |           |      |            |        |    |    |
| 所属成绩 | 表录入范围*        |            | ●平时成绩 ○期中成绩               | ○期末成绩 ○不参        | ◎与权重计算          |           |              |          |           |      |            |        |    |    |
| 成绩类型 | 멅*            |            | 百分制 🗸                     |                  |                 |           |              |          |           |      |            |        |    |    |
| 权重类雪 | 팊*            |            | 百分比折算   25   19           | 6 ○累加,最高分        | 〇百分比累           | 【加,最高分    |              |          |           |      |            |        |    |    |
| 说明   |               |            |                           |                  |                 |           |              |          |           |      |            |        |    |    |
| 学生可见 | Ū*            |            | <ul> <li>●是 ○否</li> </ul> |                  |                 |           |              |          |           |      |            |        |    |    |
| 录入人。 |               |            |                           |                  |                 |           |              |          |           |      |            |        |    |    |
|      |               |            |                           |                  |                 | 添加        |              |          |           |      |            |        |    |    |
| 说明   | : 权重类型设置说明:   | 百分比折算:%号前  | 数值相加为100。 累加最高            | 5分:设置分数值总和       | 1为100。百分比累加,    | 最高分:设置分类  | 如值总和;        | n录入项所占成: | 遗录入分组权重值。 |      |            |        |    | 6  |
| 从其他  | 分组拷贝设置        |            |                           |                  |                 |           |              |          |           |      |            |        |    |    |
| 课程号  |               |            |                           |                  |                 |           |              |          |           |      |            |        |    |    |
| 学年学育 | IB            |            | 2                         | 023 🗸 🏾 春 🗸      |                 |           |              |          |           |      |            |        |    |    |

设置完成后的效果如下图所示:

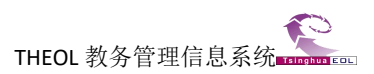

|          |              |            |                                  |              | - 2022秋 服領               | <b>筛染整与布花设</b> i | 十过程  | 性录入设置   | -              |      |            |            |    |     |
|----------|--------------|------------|----------------------------------|--------------|--------------------------|------------------|------|---------|----------------|------|------------|------------|----|-----|
| 成绩       | 录入分组权重       |            |                                  | 百分制(平时 20.09 | % 期中 30.0% 期末            | 50.0%)           |      |         |                |      |            |            |    |     |
| 设置       | 状态           |            |                                  | 提交状态: 未提交    |                          |                  |      |         |                |      |            |            |    |     |
|          |              |            |                                  |              |                          |                  |      |         |                |      |            |            |    |     |
| iX       | 明: 以上状态为全局状: | 态,提交状态指过程性 | E成绩录入设置是否完成,完                    | 成后才能录入成绩,且   | 【不能再修改设置。公               | 布状态指整个成绩         | 灵入分组 | 过程性成绩是都 | 5公布。           |      |            |            |    | G   |
| 设置       | 且列表          |            |                                  |              |                          |                  |      |         |                |      |            |            |    |     |
| 序号       | 过程性录入项目      | 标题         | 所屬成绩录入范围                         | 成绩类型         | 权重类型                     | 权重/范围            | 说明   | 学生可见    | 灵入人            | 开放录入 | 成绩提交状态     | 成绩发布状态     | 修改 | 删除  |
| 1        | 单元作业         | 单元作业1      | 平时成绩                             | 百分制          | 百分比折算                    | 25.0%            |      | 可见      | 演示教师001        | 开放   | <u>未提交</u> | 未公布        | 0  | ŵ   |
| 2        | 单元作业         | 单元作业2      | 平时成绩                             | 百分制          | 百分比折算                    | 25.0%            |      | 可见      | 演示教师001        | 开放   | <u>未提交</u> | <u>未公布</u> | Ø. | Û   |
| 3        | 线上学习         | 线上作业1      | 平时成绩                             | 百分制          | 百分比折算                    | 25.0%            |      | 可见      | 演示教师001        | 开放   | 未提交        | 未公布        | 0  | Û   |
| 4        | 线上学习         | 线上作业2      | 平时成绩                             | 百分制          | 百分比折算                    | 25.0%            | -    | 可见      | 演示數师001        | 开放   | 未提交        | 未公布        | ø  | Û   |
| 5        | 期中考核         | 期中考核1      | 期中成绩                             | 百分制          | 百分比折算                    | 50.0%            |      | 可见      | <b>法示教师001</b> | 开放   | 未提交        | 未公布        | 0  | Û   |
| 6        | 期中考核         | 期中考核2      | 期中成绩                             | 百分制          | 百分比折算                    | 50.0%            | 1    | 可见      | 演示教师001        | 开放   | 未提交        | 未公布        | 0  | Û   |
| 添加       | n            |            |                                  |              |                          |                  |      |         |                |      |            |            |    |     |
| 14.2     | *            |            |                                  |              |                          |                  |      |         |                |      |            |            |    | 111 |
| 17-59    | が悪いた日に       |            | (2) L MA 37                      |              |                          |                  |      |         |                |      |            |            |    |     |
| 以相       | 性來入坝日        |            | [魏上学习 ♥]                         | _            |                          |                  |      |         |                |      |            |            |    |     |
| 标题       | <u> </u>     |            |                                  |              |                          |                  |      |         |                |      |            |            |    |     |
| 所属       | 成绩录入范围*      |            | ○平时成绩 ○期中成绩                      | ○期末成绩 ○不得    | 参与权重计算                   |                  |      |         |                |      |            |            |    |     |
| 成绩       | 类型*          |            | 百分制 🗸                            |              |                          |                  |      |         |                |      |            |            |    |     |
| 权重       | 类型*          |            | 百分比折算 ?                          | 6 〇累加,最高分    | <ul> <li>〇百分比</li> </ul> | 累加,最高分           |      |         |                |      |            |            |    |     |
| 说明       |              |            |                                  |              |                          |                  |      |         |                |      |            |            |    |     |
| 学生       | 可见"          |            | ●是 ○否                            |              |                          |                  |      |         |                |      |            |            |    |     |
| 录入       | 人*           |            | <ul> <li>演示教师001 (主讲)</li> </ul> |              |                          |                  |      |         |                |      |            |            |    |     |
|          |              |            |                                  |              |                          | 添加               |      |         |                |      |            |            |    |     |
| <i>छ</i> | 明: 权重类型设置说明: | :百分比折算:%号  | 前数值相加为100。 累加最高                  | §分:设置分数值总科   | 2为100、百分比累加              | 1, 最高分: 设置分      | 数值总和 | 为录入项所占  | 或绩录入分组权重值。     |      |            |            |    | G   |
| 从非       | 其他分组拷贝设置     |            |                                  |              |                          |                  |      |         |                |      |            |            |    |     |
| 课程       | <b>5</b>     |            |                                  |              |                          |                  |      |         |                |      |            |            |    |     |
| 学年       | 学期           |            | 2                                | 023 🗸 春 🗸    |                          |                  |      |         |                |      |            |            |    |     |
| -        |              |            |                                  |              |                          | 复制关闭             |      |         |                |      |            |            |    |     |
|          |              |            |                                  |              |                          |                  |      |         |                |      |            |            |    |     |

#### 说明:

1."过程性录入项目"由教务处成绩管理员提前预置,如下拉栏里未列出教师需要的项目,请联 系教务处成绩管理员(王静静老师,8912032,5292122) 添加;一个过程性录入项目下设置多个 标题,多个标题可分别设置权重。

2.如过程性录入项目有错误,请点击项目最后<sup>主。</sup>标记,删除后重新录入,目前修改按钮暂无 法直接修改。

3.成绩构成"平时、期中、期末"等成绩只要有多次成绩,都可以设置过程性成绩,如下图所示,期末成绩也可以是过程性成绩,包含了两次成绩。

|     |                                                                                |       |          |                |                                 | ISTAN ALTERIA |    |      |     |      |        |        |    |  |
|-----|--------------------------------------------------------------------------------|-------|----------|----------------|---------------------------------|---------------|----|------|-----|------|--------|--------|----|--|
| 成绩录 | <b></b> 我人分组权重                                                                 |       | 百分制(平时   | 50.0% 期末 50.09 | % 自动计算总评成绩)                     |               |    |      |     |      |        |        |    |  |
| 设置物 | <del>ت</del> ە                                                                 |       | 提交状态: E  | 提交             |                                 |               |    |      |     |      |        |        |    |  |
| 说   | ឌ 項:以上状态为全局状态.描文状态描述理性成绩要入设置是否完成,完成后才能要入成绩.且不能再修改设置。公布状态指整个成绩录入分组过程性成绩是否公布。 □□ |       |          |                |                                 |               |    |      |     |      |        |        |    |  |
| 设置  | 列表                                                                             |       |          |                |                                 |               |    |      |     |      |        |        |    |  |
| 序号  | 过程性最入项目                                                                        | 标题    | 所屬成绩景入范围 | 成绩类型           | 权重类型                            | 权重/范围         | 说明 | 学生可见 | 录入人 | 开放录入 | 成绩提交状态 | 成绩发布状态 | 修改 |  |
| 1   | 单元作业                                                                           | 平时作业1 | 平时成绩     | 百分制            | 百分比折算                           | 50.0%         |    | 可见   | 奏初一 | 开放   | 未提交    | 未公布    |    |  |
| 2   | 单元作业                                                                           | 平时作业2 | ア        |                |                                 |               |    | 未公布  |     |      |        |        |    |  |
| 3   | 期末考核                                                                           | 期末考试1 | 期末成绩     | 百分制            | 百分比折算                           | 50.0%         |    | 可见   | 李初一 | 开放   | 未提交    | 未公布    |    |  |
| 4   | 期末考核                                                                           | 期末考试2 | 期末成绩     | 百分制            | 制 百分比折算 50.0% 可见 學初一 开放 未提交 未公布 |               |    |      |     |      | 未公布    |        |    |  |

#### 2.2 提交设置

"过程性录入项目"全部设置完成之后,将"设置状态"-点击"未提交",将状态设置为"已 提交",如下图所示:

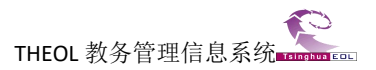

#### 成绩录入(包含过程性成绩)-用户手册

|         |              |            |                                      |              | - 2022秋服師   | <b>事染整与布花设</b> ; | 十 过程 | 性录入设置    | -            |      |        |        |       |    |
|---------|--------------|------------|--------------------------------------|--------------|-------------|------------------|------|----------|--------------|------|--------|--------|-------|----|
| 成绩录     | 1人分组权重       |            |                                      | 百分制(平时 20.0% | 期中 30.0% 期末 | 50.0%)           |      |          |              |      |        |        |       | _  |
| 设置物     |              |            |                                      | 提交状态: 未提交    | 占击【未携       | [办] 切换为          | 【已想  | · ふ 】 状态 |              |      |        |        | -     |    |
|         |              |            |                                      |              |             |                  |      |          |              |      |        |        |       |    |
| 说       | 明: 以上状态为全局状态 | あ、提交状态指过程性 | 成绩录入设置是否完成,完成                        | 成后才能录入成绩,且   | 不能再修改设置。公   | 布状态指整个成绩         | 录入分组 | 过程性成绩是否  | 5公布。         |      |        |        |       | G  |
| 10 92   | 刻志           |            |                                      |              |             |                  |      |          |              |      |        |        |       |    |
| 序号      | 过程性爱入项目      | 标题         | 所屬成結录入范围                             | 成绩类型         | 权重类型        | 权重/范围            | 说明   | 学生可见     | 录入人          | 开放录入 | 成绩提交状态 | 成绩发布状态 | (@ 25 | 創除 |
| 1       | 单元作业         | 单元作业1      | 平时成绩                                 | 百分制          | 百分比折算       | 25.0%            |      | 可见       | <u> </u>     | 开放   | 未提交    | 未公布    | 6.5   | Û  |
| 2       | 单元作业         | 单元作业2      | 平时成绩                                 | 百分制          | 百分比折算       | 25.0%            |      | 可见       | 演示数师001      | 开放   | 未提交    | 未公布    | 0     | Û  |
| 3       | 线上学习         | 线上作业1      | 平时成绩                                 | 百分制          | 百分比折算       | 25.0%            |      | 可见       | 演示教师001      | 开放   | 未提交    | 未公布    | Ø     | Û  |
| 4       | 线上学习         | 线上作业2      | 平时成绩                                 | 百分制          | 百分比折算       | 25.0%            |      | 可见       | 演示款师001      | 开放   | 未提交    | 未公布    | 0     | Û  |
| 5       | 期中考核         | 期中考核1      | 期中成绩                                 | 百分制          | 百分比折算       | 50.0%            |      | 可见       | ·<br>這示教师001 | 开放   | 未提交    | 未公布    | 6.9   | Û  |
| 6       | 期中考核         | 期中考核2      | 期中成绩                                 | 百分制          | 百分比折算       | 50.0%            |      | 可见       | 演示教师001      | 开放   | 未提交    | 未公布    | 5     | Î  |
| 添加      |              |            |                                      |              |             |                  |      |          |              |      |        |        |       |    |
| 序号 '    |              |            |                                      |              |             |                  |      |          |              |      |        |        |       |    |
| 过程的     | 录入项目 *       |            | 线上学习▼                                |              |             |                  |      |          |              |      |        |        |       |    |
| 标题      |              |            |                                      |              |             |                  |      |          |              |      |        |        |       |    |
| 所属自     | (绩录入范围*      |            | ○平时成绩 ○期中成绩                          | ○期末成绩 ○不参    | 与权重计算       |                  |      |          |              |      |        |        |       |    |
| 成绩多     | 型*           |            | 百分制 🗸                                |              |             |                  |      |          |              |      |        |        |       |    |
| 权重多     | 型*           |            | <ul> <li>百分比折算</li> <li>%</li> </ul> | ○累加、最高分      | 〇百分比        | 累加,最高分           | 1    |          |              |      |        |        |       |    |
|         |              |            |                                      |              |             |                  |      |          |              |      |        |        |       |    |
| itid BE |              |            |                                      |              |             |                  |      |          |              |      |        |        |       |    |
| 00.73   |              |            |                                      |              |             |                  |      |          |              |      | 0      |        |       |    |
| 学生可     | 1见*          |            | <ul> <li>●是 ○否</li> </ul>            |              |             |                  |      |          |              |      |        |        |       |    |
| 录入人     | .*           |            | (意) 演示教师001 (主讲)                     |              |             |                  |      |          |              |      |        |        |       |    |
|         |              |            |                                      |              |             | 添加               |      |          |              |      |        |        |       |    |
|         |              |            |                                      |              |             |                  |      |          |              |      |        |        |       |    |
| 说       | 明: 权重类型设置说明: | 百分比折算:%号   | 前数值相加为100。 累加最高                      | 「分:设置分数值总和   | 为100。百分比累加  | 1, 最高分: 设置分      | 數值总和 | 为录入项所占加  | d.绩录入分组权重值。  |      |        |        |       | 6  |
| 从其      | 他分组拷贝设置      |            |                                      |              |             |                  |      |          |              |      |        |        |       |    |
| 课程号     | •            |            |                                      |              |             |                  |      |          |              |      |        |        |       |    |
| 学年等     | 調            |            | 20                                   | 23 🗸 春 🗸     |             |                  |      |          |              |      |        |        |       |    |
|         |              |            |                                      |              |             | 1                | -    |          |              |      |        |        |       |    |

说明:提交后,请注意检查"开放录入"状态为"开放";"成绩提交状态"为"未提交",如下图所示:

| ****** | 長入分组权重                                               |                | 百              | 分制(平时 20.0% ) | 明中 30.0% 期末 50.0 | 0%)       |      |          |         |      |        |        |   |
|--------|------------------------------------------------------|----------------|----------------|---------------|------------------|-----------|------|----------|---------|------|--------|--------|---|
| 日間     | 态                                                    |                | 提              | 交状态: 已提交      |                  |           |      |          |         |      |        |        |   |
| 说      | 明: 以上状态为全局状态<br>列表                                   | 5.提交状态描过程性历    | 《绩录入设置是否完成,完成后 | 才能录入成绩.且不能    | 8再修改设置。公布状       | 志指整个成绩录入分 | 细过程的 | 生成绩是否公布。 |         |      |        |        |   |
| 序号     | 过程性录入项目                                              | 标题             | 所屬成绩录入范围       | 成绩类型          | 权重类型             | 权重/范围     | 说明   | 学生可见     | 录入人     | 开放录入 | 成绩提交状态 | 成绩发布状态 | 修 |
|        | 单元作业                                                 | 单元作业1          | 平时成绩           | 百分制           | 百分比折算            | 25.0%     |      | 可见       | 演示教师001 | 开放   | 未提交    | 未公布    | - |
|        | 单元作业                                                 | 单元作业2          | 平时成绩           | 百分制           | 百分比折算            | 25.0%     |      | 可见       | 演示教师001 | 开放   | 未提交    | 未公布    | - |
|        | (4) F 苯 习                                            | 线上作业1          | 平时成绩           | 百分制           | 百分比折算            | 25.0%     | 1    | 可见       | 演示教师001 | 开放   | 未提交    | 未公布    |   |
| _      | X6LTTNJ                                              | ARE IN ARTICLE | 平时成绩           | 百分制           | 百分比折算            | 25.0%     |      | 可见       | 演示教师001 | 开放   | 未提交    | 未公布    |   |
|        | 线上学习                                                 | 258_L1F3E2     |                |               | 古ハル相管            | 50.0%     |      | 可见       | 演示教师001 | 开放   | 未提交    | 未公布    | _ |
|        | <ul> <li>ペニチラ</li> <li>线上学习</li> <li>期中考核</li> </ul> |                | 期中成绩           | 百分制           | 自力的対导            |           |      |          |         |      |        |        |   |

# 第三步,录入过程性成绩

### 3.1 录入过程性成绩

过程性成绩的添加有两种方式:方法一:单个成绩录入;方法二:批量导入。在"成绩录入 与维护"页面,点击"过程性成绩"按钮,进入过程性成绩录入页面,如下图所示:

|                 |             |                          |                       |                                                                                                    |                   |                    |                      | 2            |        |          |               |         |           |       |        |
|-----------------|-------------|--------------------------|-----------------------|----------------------------------------------------------------------------------------------------|-------------------|--------------------|----------------------|--------------|--------|----------|---------------|---------|-----------|-------|--------|
|                 |             |                          |                       |                                                                                                    |                   |                    | ■ 成绩录入与维护            |              |        |          |               |         |           |       |        |
| 19 Î            | 查询所有成       | 鐵                        |                       |                                                                                                    |                   |                    |                      |              |        |          |               |         |           |       |        |
|                 | 学年          | 2023 🗸                   | 学期                    | ₩<br><del> </del> <del> </del> <del> </del> <del> </del> <del> </del> <del> </del> <del> </del> <del> </del> <del> </del> <del> </del> | 提交状态              |                    | 全部 🖌                 | 课程号          |        | *模糊查询    |               |         |           | 确定    |        |
|                 | 未提交成绩       |                          |                       |                                                                                                    |                   |                    |                      |              |        |          |               |         |           |       |        |
| B               | 学年<br>学期    |                          |                       |                                                                                                    |                   | 过程性<br>灵入设置        |                      |              |        |          |               |         | 过程性<br>成绩 |       |        |
|                 |             |                          |                       |                                                                                                    |                   | -                  |                      | increase in  | NAL OF |          |               |         |           | 导入    |        |
|                 | 2023春       |                          |                       | <u>C++程序设计</u>                                                                                                    | 6                 | 2                  | 2023-03-14~2023-07   | -17          |        | 2        | 14            | 1       |           | 导出    | 未提交    |
|                 |             |                          |                       |                                                                                                    |                   | -                  |                      |              | -      |          |               | 1       | -         | 長入    |        |
|                 | 2023        |                          |                       | 0++程序设计                                                                                                    | ¢.                | 110                | 2023-03-14~2023-07   | -17          |        | 1        | 92            | 88      | 100       | 导出    | 未提又    |
|                 | 2022        |                          |                       | 0                                                                                                    |                   | -                  | 2022 02 44 2022 02   |              | 100    |          | 100           | 450     | -         | 長入    | + 10 - |
|                 | 20234       |                          |                       | 0++柱序设计实习                                                                                                    | 6                 | 0.28               | 2023-03-14~2023-07   | -17          |        | 1        | 165           | 158     |           | 受出    | 木提义    |
| 试安排             |             |                          |                       |                                                                                                    |                   |                    |                      |              |        |          |               |         |           |       |        |
| 55 <sup>1</sup> | 说明: 1.<br>2 | 查询所有成绩:可根据<br>未揭本成绩·列出的易 | '学年"、"学期"、<br>成绩录λ开始时 | "提交状态"、"课程号"查询<br>间后结构态的成绩录入分析                                                                                                    | 同符合条件的质<br>即未设图"5 | 结录入分组列<br>(结录)、时间* | 表。<br>此"去到成绩录入开始时间"的 | 1成绩录入分组不在此列; | 若雲音向其  | 学生学期的乐有成 | <u>表示入</u> 分相 | 可通过     | (査询所有)    | 2续1 查 |        |
| ite in          | 3.          | 点击"报表输出 统计分标             | f"图标进入教师              | 5端报表输出页面。                                                                                                    |                   |                    |                      |              |        |          |               | , shane |           |       | ~.     |
|                 |             |                          |                       |                                                                                                    |                   |                    |                      |              |        |          |               |         |           |       |        |

方式一: 单个成绩录入

在"过程性成绩"页面-选择要录入的项目,点击"录入成绩"按钮,进入该项成绩录入页面,

| 设置列表      |        |         |            |               |         |        |              |     |            |    |          |      |               |       |           | -  |
|-----------|--------|---------|------------|---------------|---------|--------|--------------|-----|------------|----|----------|------|---------------|-------|-----------|----|
| 转 过       | 程性录入项目 | 标题      |            | 所屬成绩录入范围      | 成绩类型    | 权重类    | 型 权重/范围      | 说明  | 学生可见       |    | 入人気      | 开放录  | 入 成績提交状态      |       | 成绩发布状态    | 15 |
| 1         | 单元作业   | 单元作     | <u>⊮</u> 1 | 平时成绩          | 百分制     | 百分比打   | 斤算 25.0%     |     | 可见         | 漢  | 示教师001   | 开放   | 未提交           |       | 未公布       |    |
| 2         | 单元作业   | 单元作     | 12         | 平时成绩          | 百分制     | 百分比打   | 斤算 25.0%     |     | 可见         | 漢  | 示赦师001   | 开放   | 未提交           |       | 未公布       |    |
| 3         | 线上学习   | 线上作     | <u>⊮</u> 1 | 平时成绩          | 百分制     | 百分比打   | 所算 25.0%     |     | 可见         | 演  | 示赦师001   | 开放   | 未提交           |       | 未公布       |    |
| 4         | 线上学习   | 线上作     | <u>⊮</u> 2 | 平时成绩          | 百分制     | 百分比打   | 斤算 25.0%     |     | 可见         | 演  | 示教师001   | 开放   | 未提交           |       | 未公布       |    |
| 5         | 期中考核   | 期中考虑    | 索1         | 期中成绩          | 百分制     | 百分比打   | 斤算 50.0%     |     | 可见         | 演  | 示教师001   | 开放   | 未提交           |       | 未公布       |    |
| 0         | 朝中考核   | 期中考虑    | <u>≼</u> ∠ | 期中1065页       | 日方制     | 目方的    | 作具 50.0%     |     | 可见         | 14 | /元教师001  | ZTAX | . <u>Xizx</u> |       | 75/20/10  |    |
|           |        |         |            |               |         | 平时     | (20.0%)      |     |            |    |          | 期中   | (30.0%)       |       | 期末(50.0%) |    |
|           |        |         |            |               |         | 过程性    | 武绩           |     |            | ŦĦ |          | 过程性  | 成绩            | 期中    |           | 总评 |
|           |        |         |            | 单元作业1(25.0 %) | 单元作业2(2 | 25.0%) | 线上作业1(25.0%) | 线上作 | ≡业2(25.0%) |    | 期中考核1(50 | .0%) | 期中考核2(50.0%)  |       |           |    |
| 211602039 | 罗某某    | 21级纺工1班 | 纺织工程       |               |         |        |              |     |            |    |          |      |               |       |           |    |
| 211602038 | 线莫莫    | 21级纺工1班 | 纺织工程       |               |         |        |              |     |            |    |          |      |               |       |           |    |
| 211602037 | 高某某    | 21级纺工1班 | 纺织工程       |               |         |        |              |     |            |    |          |      |               |       |           |    |
| 211602036 | 李某某    | 21级纺工1班 | 纺织工程       |               |         |        |              |     |            |    |          |      |               |       |           |    |
| 211602035 | 李某某    | 21级纺工1班 | 纺织工程       |               |         |        |              |     |            |    |          |      |               |       |           |    |
|           |        |         |            |               |         |        |              |     |            |    | 共22条,1)  | 5页每页 | 显示 5 没置 1 🔄   | € € 1 | 2345 >>>  |    |
|           |        |         |            | an 246        |         |        |              |     |            |    |          |      |               |       |           |    |

# 选中需要录入成绩的学生-录入成绩,点击"保存",即可录入成功。

| 单元作业1 | 单元作业 人数:22  |             |         |    |      |    |      |     |
|-------|-------------|-------------|---------|----|------|----|------|-----|
|       | <u>学号</u> : | <u>姓名</u> ‡ | 班级      | 成绩 | 成绩备注 | 评语 | 修改时间 | 修改人 |
|       | 190114014   | 刘某某         | 21级纺工1班 | 80 | 正常   |    |      |     |
|       | 200302001   | 蒋某某         | 21级纺工1班 |    | 正常 ~ |    |      | 1.0 |
|       | 211602019   | 很某某         | 21级纺工1班 |    | 正常   |    |      |     |
|       | 211602020   | 罗莱莱         | 21级纺工1班 |    | 正常   |    |      |     |
|       | 211602021   | 裕某某         | 21级纺工1班 |    | 正常 ~ |    |      |     |
|       | 211602022   | 王某某         | 21级纺工1班 |    | 正常 🖌 |    |      |     |
|       | 211602023   | 胡某某         | 21级纺工1班 |    | 正常 🖌 |    |      |     |
|       | 211602024   | 齐某          | 21级纺工1班 |    | 正常 🖌 |    |      |     |
|       | 211602026   | 孙某某         | 21级纺工1班 |    | 正常 🖌 |    |      |     |
|       | 211602027   | 萤荚荚         | 21级纺工1班 |    | 正常 ~ |    |      | -   |
|       | 211602028   | 张某某         | 21级纺工1班 |    | 正常 🗸 |    |      |     |
|       | 211602029   | 王某某         | 21级纺工1班 |    | 正常 🗸 |    |      |     |
|       | 211602030   | 陈某某         | 21级纺工1班 |    | 正常 🖌 |    |      |     |
|       | 211602031   | 萧某某         | 21级纺工1班 |    | 正常 🗸 |    |      |     |
|       | 211602032   | 萤荚荚         | 21级纺工1班 |    | 正常 🗸 |    |      |     |
|       | 211602033   | 王某某         | 21级纺工1班 |    | 正常 🗸 |    |      |     |
|       | 211602034   | 朱英英         | 21级纺工1班 |    | 正常 > |    |      |     |
| 0     | 211602035   | 李某某         | 21级纺工1班 |    | 正常 🗸 |    |      |     |
|       | 211602036   | 李某某         | 21级纺工1班 |    | 正常 🗸 |    |      |     |
|       | 211602037   | 高英英         | 21级纺工1班 |    | 正常 🗸 |    |      |     |
|       | 211602038   | 线英英         | 21级纺工1班 |    | 正常 🖌 |    |      |     |
|       | 211602039   | 罗莱莱         | 21级纺工1班 |    | 正常 > |    |      |     |

#### 方式二:批量导入。

在成绩录入总览页面,选择"批量导入过程性成绩"的方式-下载 excel 模板,录入成绩,上 传即可导入。

| 置列表       |                |         |            |          |      |        |          |    |      |         |            |            |                  |      |
|-----------|----------------|---------|------------|----------|------|--------|----------|----|------|---------|------------|------------|------------------|------|
| 등 5       | <b>1程性录入项目</b> | 标题      |            | 所羅成績豪入范围 | 成績美型 | 权重美型   | 权重/范围    | 说明 | 学生可见 | 人人氣     | 开放录入       | 成績器交状态     | 成績发布状态           | 18   |
|           | 单元作业           | 单元作     | ₩1         | 平时成绩     | 百分制  | 百分比折算  | \$ 25.0% |    | गप्र | 演示較师001 | 开放         | 未護交        | 未公布              |      |
| 2         | 单元作业           | 单元作     | ₩2         | 平时成绩     | 百分制  | 百分比折算  | \$ 25.0% |    | 可见   | 這示較师001 | 开放         | 未提交        | 未公布              |      |
|           | 线上学习           | 线上作     | ₩1         | 平时成绩     | 百分制  | 百分比折\$ | £ 25.0%  |    | 可见   | 這示数师001 | 开放         | 未提交        | 未公布              |      |
|           | 线上学习           | 线上作     | <u>₩</u> 2 | 平时成绩     | 百分制  | 百分比折割  | \$ 25.0% |    | 可见   | 演示教师001 | 开放         | 未提交        | 未公布              |      |
| 5         | 期中考核           | 期中考     | 核1         | 期中成绩     | 百分制  | 百分比折算  | \$ 50.0% |    | 可见   | 這示較师001 | 开放         | 未提交        | 未公布              |      |
|           | 期中考核           | 期中考     | 核2         | 期中成绩     | 百分制  | 百分比折算  | \$ 50.0% |    | 可见   | 這示較师001 | <u> 升故</u> | 未遵交        | 未公布              |      |
|           |                |         |            |          |      | 平时(2   | 0.0%)    |    |      |         | 期中(30.     | 0%)        | 期末(50.0%)        |      |
|           |                |         |            |          |      | 过程性成   |          |    |      |         | 过程性成绩      |            | 8m 100±          | 总评 🗈 |
|           |                |         |            |          |      |        |          |    |      |         |            |            |                  |      |
| 11602039  | 罗某某            | 21级纺工1班 | 纺织工程       |          |      |        |          |    |      |         |            |            |                  |      |
| 11602038  | 线某某            | 21级纺工1班 | 纺织工程       |          |      |        |          |    |      |         |            |            |                  |      |
| 11602037  | 商某某            | 21级纺工1班 | 纺织工程       |          |      |        |          |    |      |         |            |            |                  |      |
| 11602036  | 李某某            | 21级纺工1班 | 纺织工程       |          |      |        |          |    |      |         |            |            |                  |      |
| 11602035  | 李某某            | 21级纺工1班 | 纺织工程       |          |      |        |          |    |      |         |            |            |                  |      |
|           |                |         |            |          |      |        |          |    |      | 共22条,1  | /5页每页显示    | 5 🧕 i 🕫    | 12345 >>>        |      |
| 211602035 | 李某某            | 21级纺工1班 | 纺织工程       |          |      |        |          |    |      | 共22条,1  | / 5页每页显示   | 5 🤶 🛉 i «« | C 1 2 3 4 5 > >> |      |

**说明**:批量导入方式一和方式二的区别:批量导入方式二的批量导入的模板中,默认带有学生名单,已按照学号排序,请勿改变顺序,否则会导入不成功。建议选方式二,如下图所示:

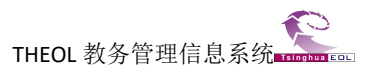

|   | А             | В    | C      | D                         | E                  | F                 |         |
|---|---------------|------|--------|---------------------------|--------------------|-------------------|---------|
| ſ | AVTES SA      |      | 2<br>  |                           | 平时(50.0%)          | 期末(50.0%)         |         |
| I | 学号            | 姓名   | 班级     | 专业                        | 过程性成绩              | 过程性成绩             |         |
| Į |               |      | 5      |                           | 线上学习(100.0%)(百分制)  | 单元作业(100.0%)(百分制) |         |
| 1 | 19011         | 刘某某  | 21级纺工1 | 纺织工程                      |                    |                   |         |
| 1 | <u>20030</u>  | 蒋某某  | 21级纺工1 | 纺织工程                      |                    |                   |         |
| 1 | 21166.        | 银某某  | 21级纺工1 | 纺织工程                      |                    |                   | а<br>5- |
| ì | <b>兑明:</b> 导》 | 入过程中 | 页面会有   | 可进度条                      | (1·····n/n) 提示,成   | 功后页面可看到导入         | 的成绩。如没看 |
| ì | <b>进度条,</b> ፤ | 或者提示 | 导入成功   | <b>)</b> ,但是 <sup>美</sup> | 看不到成绩,说明导 <b>入</b> | .的表格有问题,请严        | 格按照模板重新 |
| 1 | 豸导入。          |      |        |                           |                    |                   |         |

#### 3.1 公布过程性成绩

确认学生过程性成绩无误后,教师可以分项提交和公布部分过程性成绩。具体操作方法如下: 点击【未提交】即可把状态切换为【已提交】;点击【未公布】即可把状态切换为【已公布】。 公布后,学生端可以在【本学期课表】栏目查询到对应项的过程性成绩。

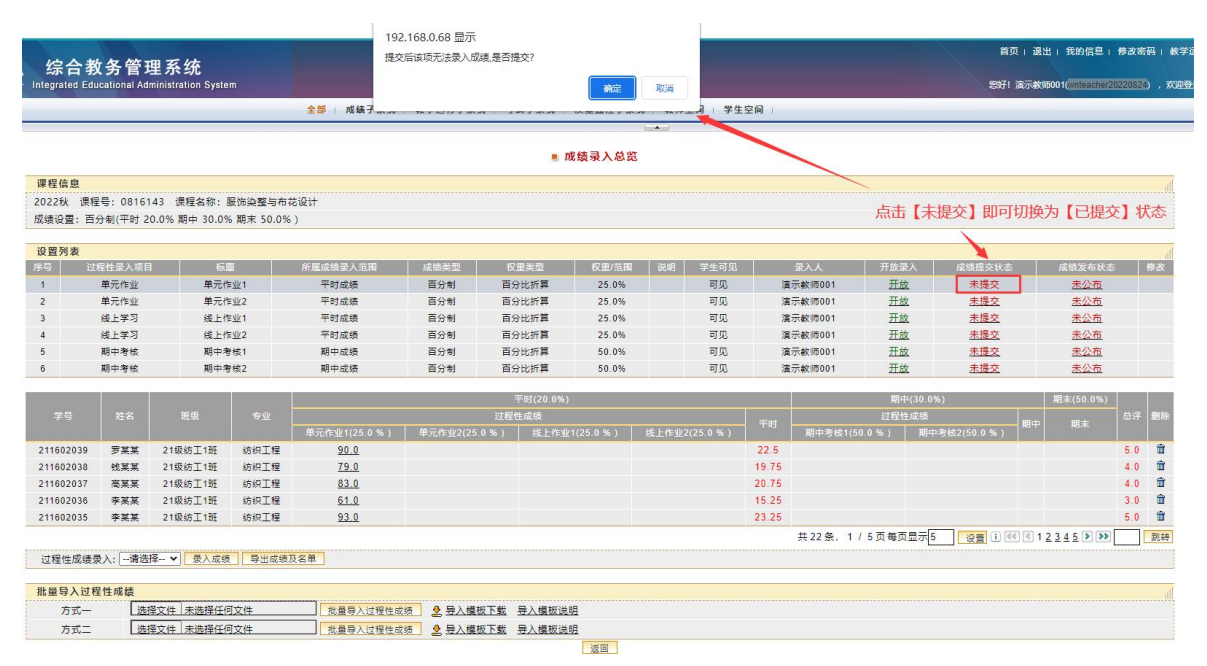

#### 部分过程性成绩提交后的效果:

|              |               |                                        |               |             |           |          | 成绩录入总监     | 2  |      |       |        |       |          |        |           |     |    |
|--------------|---------------|----------------------------------------|---------------|-------------|-----------|----------|------------|----|------|-------|--------|-------|----------|--------|-----------|-----|----|
| 课程信息         |               |                                        |               |             |           |          |            |    |      |       |        |       |          |        |           |     |    |
| 2022秋 课程     | 呈号: 0816      | 143 课程名称:                              | 服饰染整与布        | 花设计         |           |          |            |    |      |       |        |       |          |        |           |     |    |
| 成绩设置:百       | 分制(平时 2       | 0.0%期中 30.09                           | %期末 50.0%     | )           |           |          |            |    |      |       |        |       |          |        |           |     |    |
| 设置列表         |               |                                        |               |             |           |          |            |    |      |       |        |       |          |        |           |     |    |
| 序号 过         | <b>相性录入项目</b> | 1 标:                                   | 20 I          | 所屬成绩录入范围    | 成绩类型      | 权重美型     | 权重/范围      | 说明 | 学生可见 |       | 录入人    | 开放员   | 2入 成绩提支  | 状态     | 成绩发布状态    | 5   | 修改 |
| 1            | 单元作业          | 单元作                                    | ≢ <u>√k</u> 1 | 平时成绩        | 百分制       | 百分比折算    | 25.0%      | _  | 可见   | 演     | 示教师001 | 开放    | 2 已提     | ¢.     | 已公布       |     |    |
| 2            | 单元作业          | 单元作                                    | <u>†√/</u> 2  | 平时成绩        | 百分制       | 百分比折算    | 25.0%      |    | 可见   | 演     | 示教师001 | 开放    | 未提:      | ž.     | 未公布       | _   |    |
| 3            | 线上学习          | 线上作                                    | <u>≢√∦/</u> 1 | 平时成绩        | 百分制       | 百分比折算    | 25.0%      |    | 可见   | 演     | 示教师001 | 开放    | 大 未提     | ž.     | 未公布       |     |    |
| 4            | 线上学习          | 线上作                                    | <u>≢√∦</u> 2  | 平时成绩        | 百分制       | 百分比折算    | 25.0%      |    | 可见   | 演     | 示教师001 | 开放    | 大 未提     | ž.     | 未公布       |     |    |
| 5            | 期中考核          | 期中非                                    | <b>F核1</b>    | 期中成绩        | 百分制       | 百分比折算    | 50.0%      |    | 可见   | 演     | 示教师001 | 开放    | 大 未提     | ž.     | 未公布       |     |    |
| 6            | 期中考核          | 期中非                                    | <b>9核2</b>    | 期中成绩        | 百分制       | 百分比折算    | 50.0%      |    | 可见   | 演     | 示教师001 | 开放    | k 未提:    | ž.     | 未公布       |     |    |
|              |               |                                        |               |             |           | 平时(20.0% | )          |    |      |       |        | 期中    | ⊧(30.0%) |        | 期末(50.0%) |     |    |
| 学号           |               |                                        |               |             |           | 过程性成绩    |            |    |      |       |        |       | L成绩      |        |           |     | 删除 |
|              |               |                                        |               |             |           |          |            |    |      |       |        |       |          |        |           |     |    |
| 211602039    | 罗某某           | 21级纺工1班                                | 纺织工程          | 90.0        |           |          |            |    |      | 22.5  |        |       |          |        |           | 5.0 | Û  |
| 211602038    | 线某某           | 21级纺工1班                                | 纺织工程          | 79.0        |           |          |            |    |      | 19.75 |        |       |          |        |           | 4.0 | Û  |
| 211602037    | 高某某           | 21级纺工1班                                | 纺织工程          | 83.0        |           |          |            |    |      | 20.75 |        |       |          |        |           | 4.0 | Û  |
| 211602036    | 李某某           | 21级纺工1班                                | 纺织工程          | <u>61.0</u> |           |          |            |    |      | 15.25 |        |       |          |        |           | 3.0 | Û  |
| 211602035    | 李某某           | 21级纺工1班                                | 纺织工程          | 93.0        |           |          |            |    |      | 23.25 |        |       |          |        |           | 5.0 | Û  |
|              |               |                                        |               |             |           |          |            |    |      |       | 共22条,1 | /5页每页 | 显示5 设置   | 1 22 4 | 12345 >>> |     | 跳转 |
| 过程性成绩        | 录入:           | 择 ▼ → → 炭火成装                           |               | 及名单         |           |          |            |    |      |       |        |       |          |        |           |     |    |
| AL1212/44-00 |               | 14 1 1 1 1 1 1 1 1 1 1 1 1 1 1 1 1 1 1 | 10 44 100 100 |             |           |          |            |    |      |       |        |       |          |        |           |     |    |
| 批量导入过程       | 程性成绩          |                                        |               |             |           |          |            |    |      |       |        |       |          |        |           |     |    |
| 方式一          | 选             | 择文件 未选择任(                              | 可文件           | 批量导入过程性成    | 🤹 👱 号入模板下 | 载 导入模板进  | <u>101</u> |    |      |       |        |       |          |        |           |     |    |
| 方式二          | 选             | 择文件 未选择任(                              | 可文件           | 批量导入过程性成    |           | 载 导入模板说  | 195        |    |      |       |        |       |          |        |           |     |    |
|              |               |                                        |               |             |           |          | 返回         |    |      |       |        |       |          |        |           |     |    |

# 第四步,录入其他无过程性的成绩(例如:期末成绩)

例如: 根据课程成绩构成, 期末成绩没有设置为过程性成绩, 这部分的成绩如何录入?

| 课程成绩权重 | 成绩权重               |
|--------|--------------------|
|        | 单元作业 1:25%(过程性成绩)  |
| 亚时 20% | 单元作业 2: 25%(过程性成绩) |
| HJ 20% | 线上作业 3:25%(过程性成绩)  |
|        | 线上作业 4:25%(过程性成绩)  |
| 期中 20% | 期中作业 1: 50%(过程性成绩) |
| 朔中 30% | 期中作业 2:50%(过程性成绩)  |
| 期末 50% | 期末考试成绩             |

在第3步中,过程性成绩已经录入,学生已经有了部分成绩,录入其他无过程性的成绩可以 先导出再导入的方法,如下图所示:

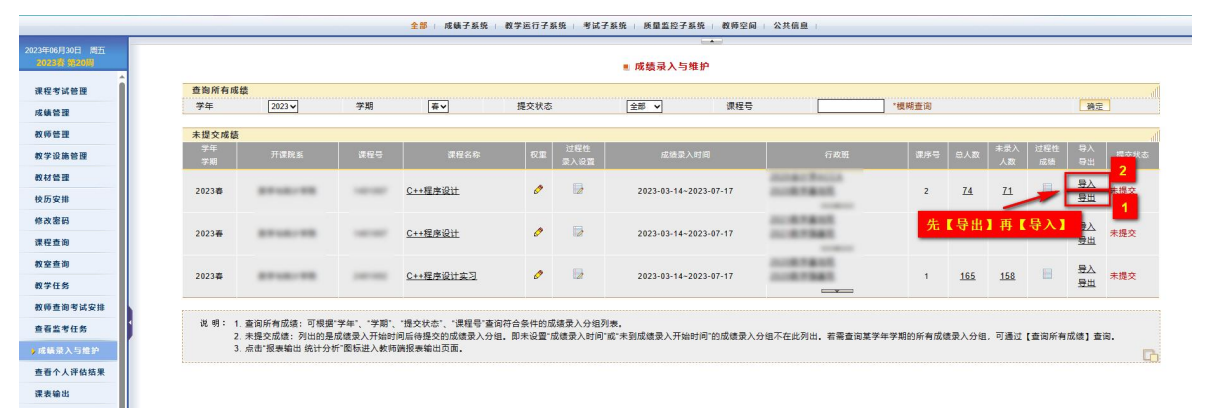

在【成绩录入与维护】栏目下,点击"导出"按钮,可以下载到带有已录入成绩的 excel表,录入其他无过程性的成绩后,点击"导入"按钮,完成成绩导入。

| 品                                | ん 煎<br>口 复 | 切 日<br>制 格式属                      | Arial<br>B                      | <u>U</u> A                   | + 10<br>⊞ + ∰ +                    | - A+                           | A- =<br>&- ≡                | + <u>=</u> =<br>± = =  |           |           | [記]<br>目动换行                        | <sup>常规</sup><br>关 - % ⁰ | v<br>00. 0.→ 00<br>0.← 00. t      |                      | 金件格式                            | - 110 表格<br>: ▼ 117 单元 | 祥式 ▼<br> 格祥式 ▼ | ∑<br>求和 *   |    | A↓<br>排序・ | ↓<br>填充 * | □<br>単元格 • | 日 <sup>200</sup><br>行和列 - |
|----------------------------------|------------|-----------------------------------|---------------------------------|------------------------------|------------------------------------|--------------------------------|-----------------------------|------------------------|-----------|-----------|------------------------------------|--------------------------|-----------------------------------|----------------------|---------------------------------|------------------------|----------------|-------------|----|-----------|-----------|------------|---------------------------|
|                                  | K11        |                                   |                                 | 2 fx                         |                                    |                                |                             |                        |           |           |                                    |                          |                                   |                      |                                 |                        |                |             |    |           |           |            |                           |
| 1 课<br>2 08<br>3 08<br>4 08<br>5 | A<br>程号    | B<br>课程名称<br>男装结构<br>男装结构<br>男装结构 | C<br>学号<br>\$21<br>\$21<br>\$21 | D<br>姓名<br>曹某某<br>闫某某<br>王某某 | E<br>班级<br>21级软工<br>21级化学<br>21级化学 | F<br>平时成绩<br>150<br>160<br>170 | G<br>期中成绩<br>50<br>60<br>70 | H<br>期末成绩<br>90<br>100 | l<br>实验成绩 | J<br>口语成绩 | <u>ド</u><br>息评成绩<br>25<br>30<br>35 | L<br>番注<br>正常<br>正常      | M<br>考试性质<br>正常考试<br>正常考试<br>正常考试 | N<br>是否缓考)<br>否<br>否 | O<br>載成绩类型<br>百分制<br>百分制<br>百分制 | Р                      | Q              | R           |    | S         | Т         | U          | V                         |
| 6<br>7<br>8<br>9<br>10<br>11     |            |                                   |                                 |                              |                                    | ,<br>1.录                       | ∖"期∍                        | <b>斥成绩</b> "           |           | -         | 2.删除总                              | 急评成绩                     | 责(备注                              | È:如身                 | 设置自                             | 动计算                    | 总评成            | <b>i</b> 绩, | 此列 | 内容        | 无效)       |            |                           |
| 12<br>13<br>14<br>15<br>16<br>17 |            |                                   |                                 |                              |                                    |                                |                             |                        |           |           |                                    |                          |                                   |                      |                                 |                        |                |             |    |           |           |            |                           |
| 说                                | 明 <b>:</b> | 1.女                               | u果i                             | 果程                           | 设置的                                | 的是                             | 自动                          | 计算.                    | 总评        | 成绩        | ,上                                 | 面e                       | xcel                              | 表中                   | "总ì                             | 平成:                    | 绩"             | 显           | 示的 | 的是        | 未录        | :"其        | 期末                        |
| 成                                | 绩"         | ' 之ī                              | 前的                              | 总成                           | 绩,                                 | 可不                             | 管,                          | 录入                     | "期        | 月末反       | 戈绩"                                | "即下                      | <u></u> , <u></u>                 | 导入,                  | 后系统                             | 充会                     | 自动             | 重           | 新ì | †算        | 总设        | 了成绩        | 绩。                        |
|                                  |            | 2.按                               | 此步                              | 骤护                           | 豪作,                                | 考证                             | 式性同                         | 质如'                    | "重何       | 多"(       | 等会                                 | 自动                       | 生成                                | ,如                   | 有必                              | 要也                     | 可找             | 安模          | 板i | 兑明        | 修         | 夊。         |                           |

Tips:学生端如何查看过程性考核成绩:

# 1、教师已录入提交且发布的成绩,学生可登陆教务系统,在"本学期课表"内查看。

| ¤н |         |          |         |         |       | . 2022     | 秋 课程安排        |                   |          |         |     |      |          |    |       |       |
|----|---------|----------|---------|---------|-------|------------|---------------|-------------------|----------|---------|-----|------|----------|----|-------|-------|
|    |         |          |         |         |       | 个人课表       | 周次課表          | 班级课表 选择           | 馨課节分组    |         |     |      |          |    |       |       |
|    | 学年学期    |          | 2022    |         |       | 211        |               |                   | R.M.     |         |     |      | কলা      |    |       |       |
|    |         |          | 1       |         |       | 1.00       |               |                   |          |         |     |      | <u> </u> |    |       |       |
|    | 课程号     | 課程<br>序号 | 课程名称    | 任课教师    | 学 分   | 法课属性       | 考核方式          | 考试<br>性质          | 是否       |         | Ŀ   | 上课时间 | 、總南      | 数材 | 教学记录  | 过程也   |
|    | 0816143 | 1 服饰装    | ·秦与布花设计 | 演示教师001 | 2     | 任选         | 未知            | 正常考试              | 非缓考      | 1-10,00 | 星期三 | 3-4  | 外文112    |    | ×.    |       |
|    |         |          |         |         |       |            |               |                   |          |         |     |      |          |    |       | _     |
|    | 上课大节    | - 7h     |         |         |       |            |               |                   |          |         |     | _    |          |    |       | 1.559 |
|    |         | 10 FC    |         |         |       |            | · · · · · · · | م<br>• • •        |          |         |     |      |          |    |       | 18    |
|    | 1       | 1-2      |         |         |       |            | 第1节 列         | 270<br>5. 55 - #  |          |         |     |      |          |    | 08:20 | 10:00 |
|    | 2       | 1-4      |         |         |       |            | 第5-77 第5-77   | 第5节               |          |         |     |      |          |    | 08-20 | 12.00 |
|    | 4       | 2-4      |         |         |       |            | 第2节第2节        | (1) 第1年11<br>(第4共 |          |         |     |      |          |    | 09:15 | 12:00 |
|    | 5       | 3-4      |         |         |       |            | 第3节 第         | 4节                |          |         |     |      |          |    | 10:20 | 12:00 |
|    | 0       | =-+-节    |         |         | 第3节 第 | 64节 午间1节 午 | 间2节 第5节 第6    | 市第7节第8节:          | 第9节 第10节 | 第11节    |     |      |          |    | 10:20 | 21:35 |
|    | 7       | 5-6      |         |         |       |            | 第5节 第         | 6节                |          |         |     |      |          |    | 14:30 | 16:10 |
|    | 8       | 5-7      |         |         |       |            | 第5节 第6节       | 第7节               |          |         |     |      |          |    | 14:30 | 17:15 |
|    | 9       | 5-8      |         |         |       |            | 第5节 第6节 第     | 7节 第8节            |          |         |     |      |          |    | 14:30 | 18:10 |
|    | 10      | 6        |         |         |       |            | 第6节           |                   |          |         |     |      |          |    | 15:25 | 18:10 |
|    | 11      | 6-7      |         |         |       |            | 第6节 第         | 7节                |          |         |     |      |          |    | 15:25 | 17:15 |
|    | 12      | 7-8      |         |         |       |            | 第7节 第         | 8节                |          |         |     |      |          |    | 16:30 | 18:10 |
|    | 13      | 7-9      |         |         |       |            | 第7节 第8节       | 第9节               |          |         |     |      |          |    | 16:30 | 19:45 |
|    | 14      | 9-10     |         |         |       |            | 第9节 第         | 10节               |          |         |     |      |          |    | 19:00 | 20:40 |
|    | 15      | 9-11     |         |         |       |            | 第9节 第10节      | 3851195           |          |         |     |      |          |    | 19:00 | 21:35 |
| 1  | 16      | 10-11    |         |         |       |            | 第10节 第        | 11m               |          |         |     |      |          |    | 19:55 | 21:35 |

# 2、点击过程性成绩按钮,查看过程成绩:

| 2022秋 0816143 服饰法 | 2整与布花设计 |      |    |    |          |              |    |
|-------------------|---------|------|----|----|----------|--------------|----|
| 过程性景入项目           | 标题      | 成绩   | 曾注 | 评语 | 所屬成績景入范園 | 权重/范围        | 说明 |
| 上学习               | 线上学习    | 80.0 | 正常 |    | 平时       | 百分比折算 100.0% |    |

在成绩录入过程中,教师有任何问题都可以联系教务处成绩管理员(王静静老师: 8912032, 5292122)。